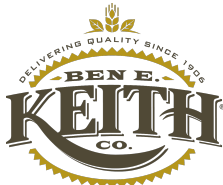

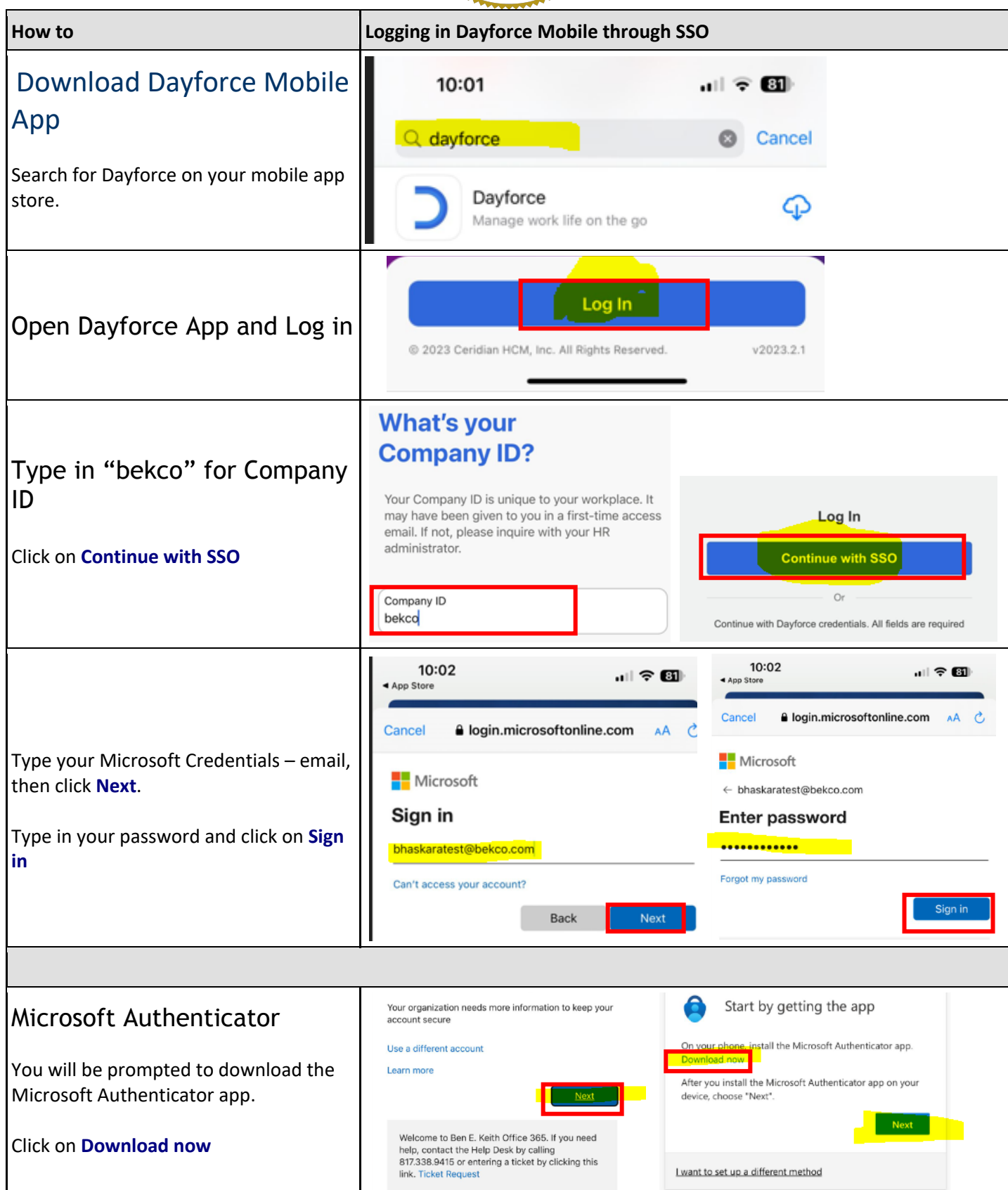

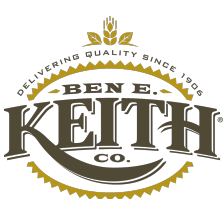

| How to                                                                                         | Logging in Dayforce Mobile through SSO                                                                                                    |
|------------------------------------------------------------------------------------------------|----------------------------------------------------------------------------------------------------|
|                                                                                                |                                                                                                    |
| Once Microsoft Authenticator has finished installing, click <b>Next.</b>                       | Image: search Image: search   Image: search Microsoft Authe   Image: search Microsoft Authe   Image: search Microsoft Corporation   Image: search Image: search   Image: search Microsoft Corporation   Image: search Image: search   Image: search Image: search |
|                                                                                                |                                                                                                    |
| Click <b>Pair your account ot the app by</b><br>clicking this link. Click <b>Open</b> .        | Microsoft Authenticator<br>Set up your account in the app<br>When finished, come back to this setup experience<br>Pair your account to the app b clicking this link.<br>Show QR code<br>Back Next                                                                                                    |
| Once your account has been added, go<br>back to the Dayforce App screen. Click<br><b>Next.</b> | Set up your account in the app<br>When finished, come back to this setup experience.<br>Pair your account to the app by clicking this link.<br>Show QR code<br>Back Next                                                                                                    |
|                                                                                                |                                                                                                    |

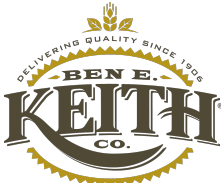

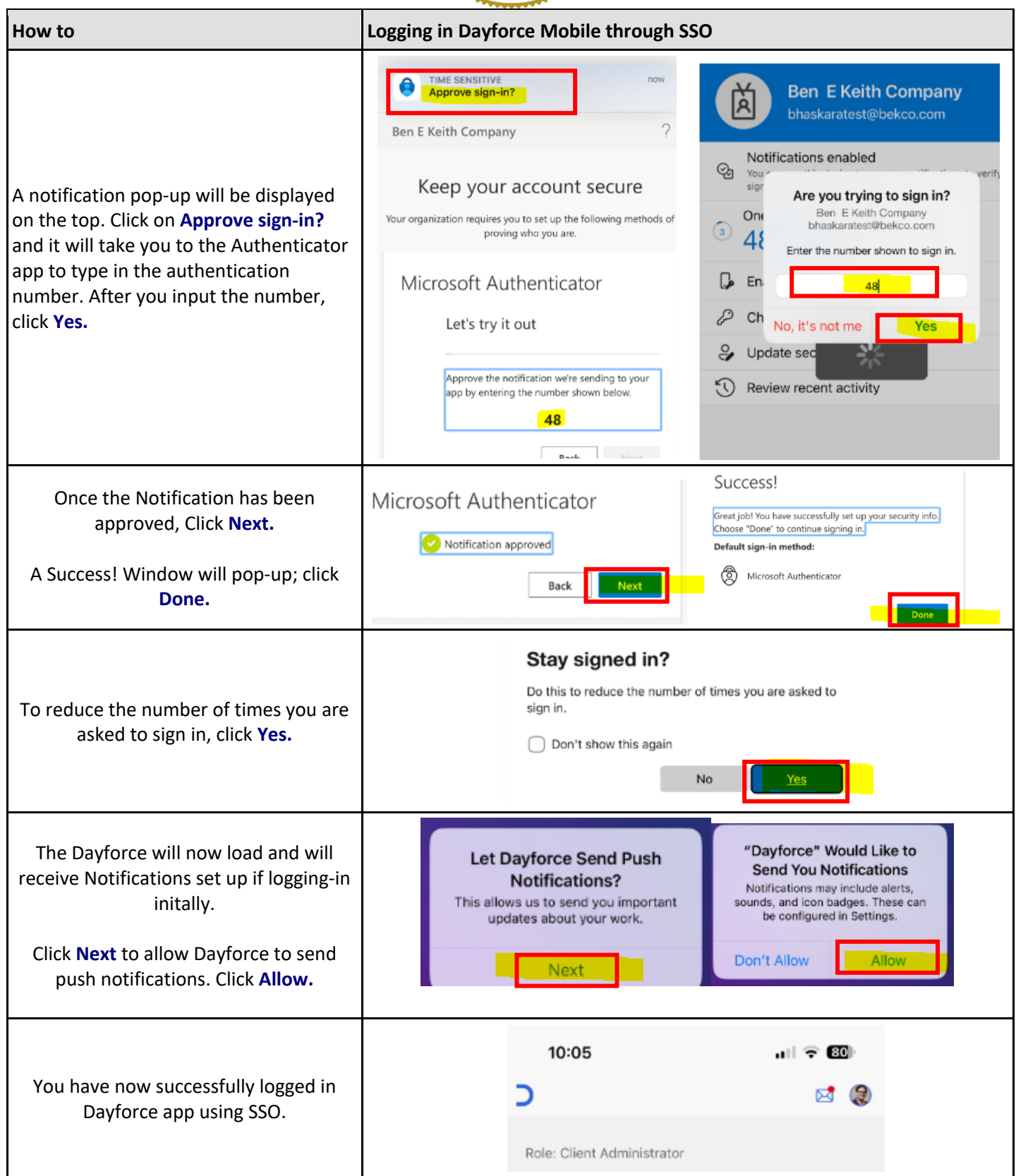